## COME UTILIZZARE IL REGISTRO ELETTRONICO SU IPHONE

all UK 🗉

## Per attivare la visualizzazione della versione Desktop di un sito, sono necessari questi passaggi:

1. Aprite in Safari un sito Web (www.icvillanovamondovi.edu.it)

09:00

AA

2. In alto a sinistra toccare AA

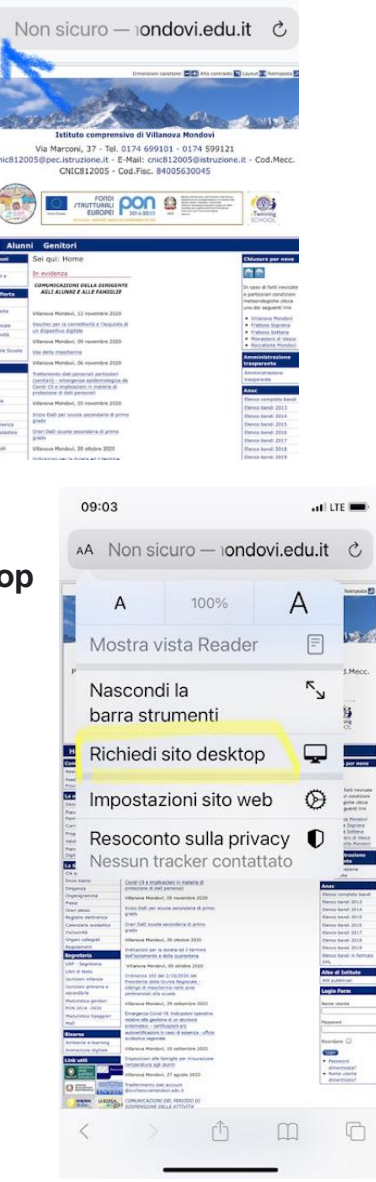

3. Toccate Richiedi sito Desktop

- 4. Attendete il caricamento della pagina. In questo modo si avrà piena operatività sul registro elettronico
- 5. Per tornate alla modalità iphone toccare AA e richiedere

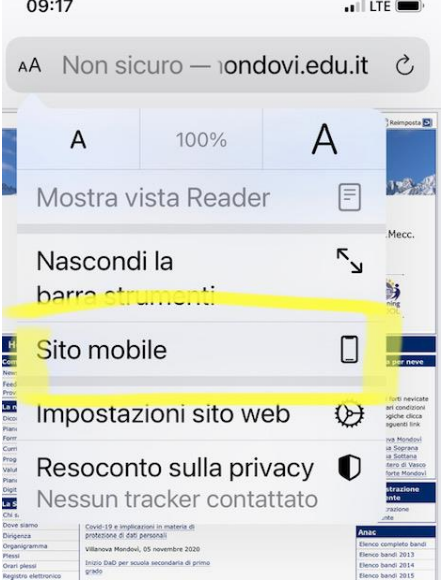